## **TTC**TELSYS

## 1 KONTROLNÍ BODY A NFC ČIPY

## 1.1 Názvosloví

- NFC čip bezkontaktní čip, který má unikátní ID a lze mu v systému přiřadit kontrolní bod, uživatele nebo majetek
- Kontrolní bod součást pochůzky
- Login (resp. docházková) karta pro přihlašování do aplikace (resp. evidenci příchodů/odchodů) uživatelů mobilního terminálu

## 1.2 Nastavení chování při načítání nového čipu do systému

|      | ,                       |                                  |                    | 2                 | . /                 |   |     |      |  |
|------|-------------------------|----------------------------------|--------------------|-------------------|---------------------|---|-----|------|--|
| L 🛤  | lazyk a lokalizace      | Omezení                          | Instrukce          | Různé             |                     |   |     |      |  |
| Турі | intervalu mezi poch     | n <mark>ůzkami</mark> určuje, ja | k se bude počítat  | interval mezi pod | hůzkami v reportech | 1 |     |      |  |
| Př   | ředchozí ukončená p     | ochůzka stejného                 | plánu              |                   |                     |   |     | *    |  |
| Real | kce na načtení nezr     | ámého bodu Cho                   | ování systému při  | načtení neznáme   | ho kontrolní bodu   |   |     |      |  |
| Au   | utomaticky vytvořit n   | ový kontrolní bod                |                    |                   |                     |   |     | Y    |  |
| Cho  | vání vytváření čipu     | Toto nastavení un                | čuje, jaké objekty | jsou vytvářeny    |                     |   |     |      |  |
| - 10 | vtvořit kontrolní bod ( | automaticky přiřad               | tí nový NFC čip)   |                   |                     |   |     |      |  |
| Vých | nozi dosah beaconu      | vzdálenost [m] o                 | d které se vyhodr  | nocuje beacon jak | o navštívený.       |   |     |      |  |
| +    | 10                      |                                  |                    |                   |                     |   |     |      |  |
|      |                         |                                  |                    |                   |                     |   |     |      |  |
|      |                         |                                  |                    |                   |                     |   |     |      |  |
| Zruš | sit                     |                                  |                    |                   |                     |   | Ulc | ožit |  |
|      |                         |                                  |                    |                   |                     |   |     |      |  |

- 1. V příslušné lokalitě přejděte do Nastavení lokality
- 2. Dále do záložky Různé
- 3. **Reakce na načtení neznámého bodu** znamená, jak se bude chovat mobilní terminál, když bude načten nový (neznámý) NFC čip.) Možnosti jsou:
  - Pouze zalogovat čip se nevytvoří, pouze se v Záznamu zobrazí informace o tom, že byl načten neznámý čip vč. jeho ID
  - Automaticky vytvořit nový kontrolní bod vytvoří se NFC čip, jehož název bude odpovídat aktuálnímu datu a času načtení, např.: 2018-02-15 17:30:48.07
  - Nabídnout vytvoření v mobilní aplikaci po načtení NFC čipu se na mobilním terminálu zobrazí dialogové okno, do kterého lze zadat název NFC čipu. Na serveru se tak vytvoří pojmenovaný NFC čip.
  - Nabídnout vytvoření v mobilní aplikaci (pouze pokud je uživatel přihlášen) stejná funkce jako v bodě c), pouze s rozdílem, že pochůzkář musí být přihlášen (nefunguje na přihlašovací obrazovce)
  - Chování vytváření čipu (zobrazí se v případě výběru druhé, třetí nebo čtvrté varianty)
  - Vytvořit nepřiřazený registrovaný NFC čip vytvoří NFC čip, který je třeba dále přiřadit ke kontrolnímu bodu, login kartě, docházkové kartě nebo majetku
  - Vytvořit kontrolní bod (automaticky přiřadí nový NFC čip) vytvoří NFC čip, který je automaticky přiřazen ke kontrolnímu bodu pochůzky stejného názvu

Pozn.: Po změně těchto nastavení je třeba se na mobilním terminálu odhlásit/přihlásit, popř. stáhnout nová nastavení ze serveru (na přihlašovací obrazovce mobilního terminálu přejít do kontextového menu – Obnovit)

TTC TELSYS, a.s., Úvalská 1222/32, 100 00 Praha 10

tel.: +420 234 052 255, e-mail: telsys@ttc.cz, www.ttc-telsys.cz

IČ: 256 41 051, DIČ: CZ25641051, společnost je zapsána v Obchodním rejstříku Městského soudu v Praze, spisová značka: B 5177